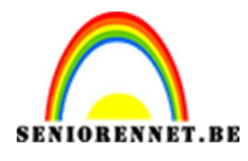

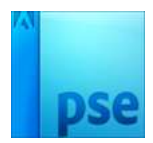

## PSE- Lichtflits maken Lichtflits maken

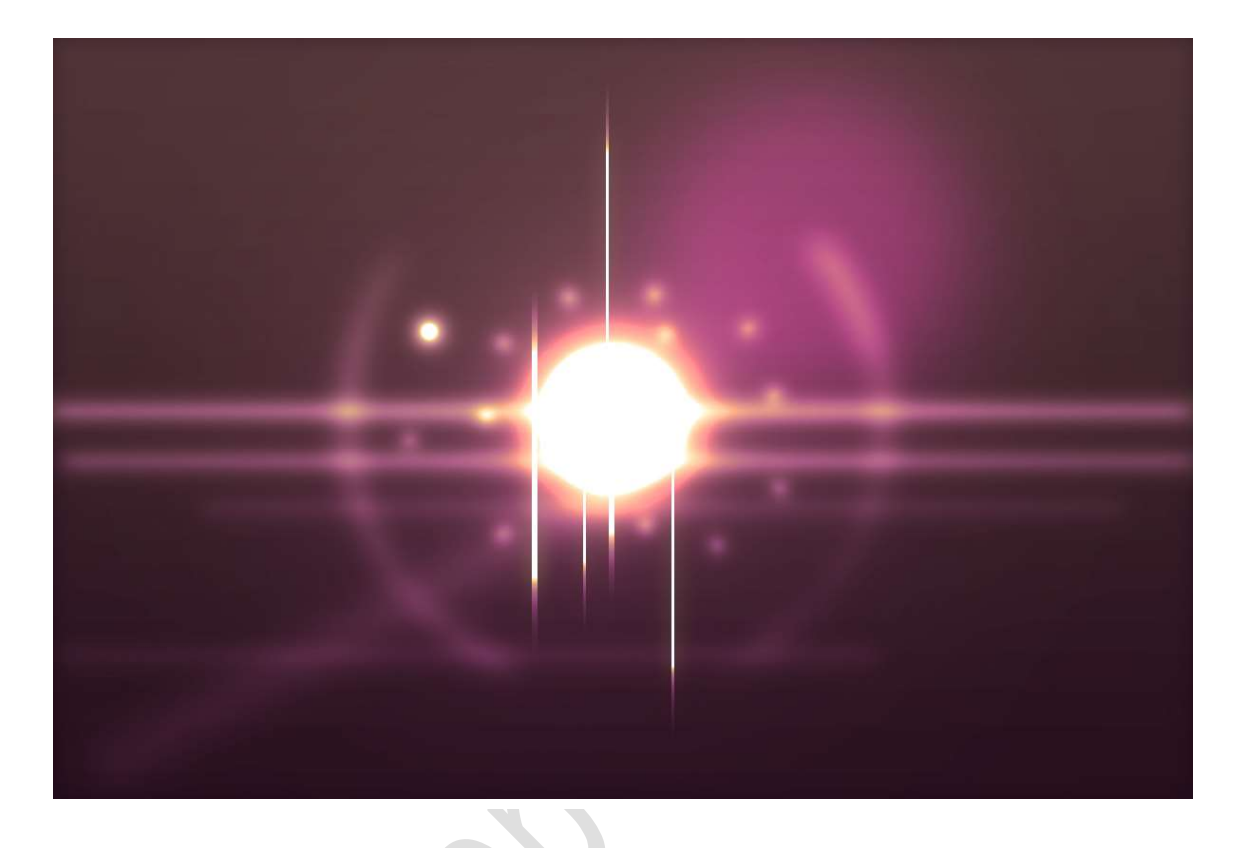

- 1. Open een nieuw document van 1200 x 800 px 72 ppi witte achtergrond
- 2. Ga naar Laag → Nieuwe opvullaag → Verloop→ Voorgrondkleur #0c0c36 – Achtergrondkleur → #25245 E → Lineair → 90° → 100% → OK

|   | -    |   |       |    |    |         |                           |            |                  |      |        |          |        |   |
|---|------|---|-------|----|----|---------|---------------------------|------------|------------------|------|--------|----------|--------|---|
| 5 | Q    | 5 | 10 15 | 20 | 25 | 30 35   | 40,                       | 45         | Norn             | naal | Ŧ      | Dekking: | 100%   | - |
| 1 |      |   |       |    |    |         |                           |            | 0                |      |        |          | Verlo. | * |
| - |      |   |       |    |    |         | _                         |            | 0                | C    |        | Achtergr | ond 🗳  | 3 |
|   |      |   |       |    |    |         |                           |            |                  |      |        |          |        |   |
|   |      |   |       |    |    |         |                           |            |                  |      |        |          |        |   |
|   |      |   |       |    |    | Verloop | vulling                   |            |                  | _    | _      | ×        |        |   |
|   |      |   |       |    |    | Verloop | :                         |            | -                | 1    | ОК     |          |        |   |
| - |      |   |       |    |    | Stji    | Lineair                   |            | *                |      | Annule | eren     |        |   |
|   |      |   |       |    |    | Hoek    | :①[                       | 90         | •                |      |        |          |        |   |
|   |      |   |       |    |    | Schaal  | : 100                     | - %        |                  |      |        |          |        |   |
| - | di . |   |       |    |    | -       | 🗌 <u>O</u> mke            | ren 🗌      | <u>D</u> itherir | ng   |        |          |        |   |
| - |      |   |       |    |    |         | <b>⊡</b> Uit <u>l</u> ijn | en met laa | g                |      |        |          |        |   |
|   |      |   |       |    |    |         |                           | +          |                  |      |        |          |        |   |

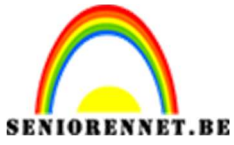

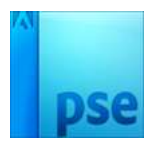

3. Voeg een nieuwe laag toe en vul deze met zwart.

Ga naar Filter → Renderen → Zon → 105 mm → Helderheid: 100% → OK

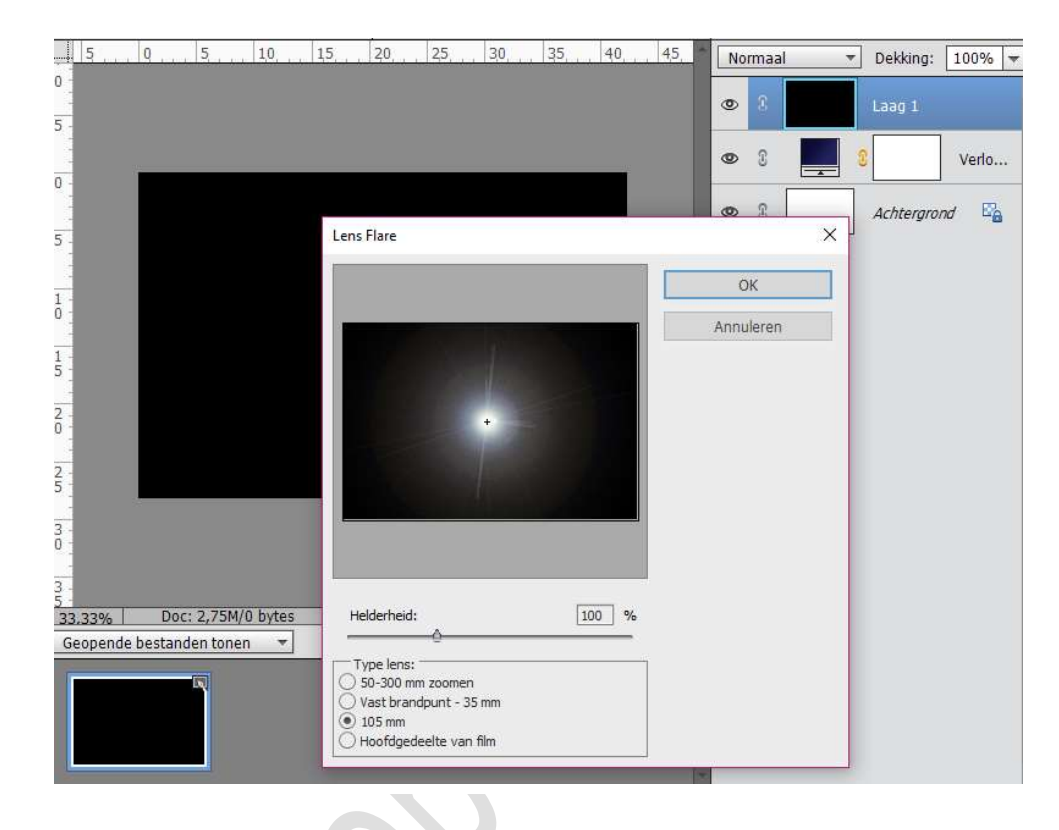

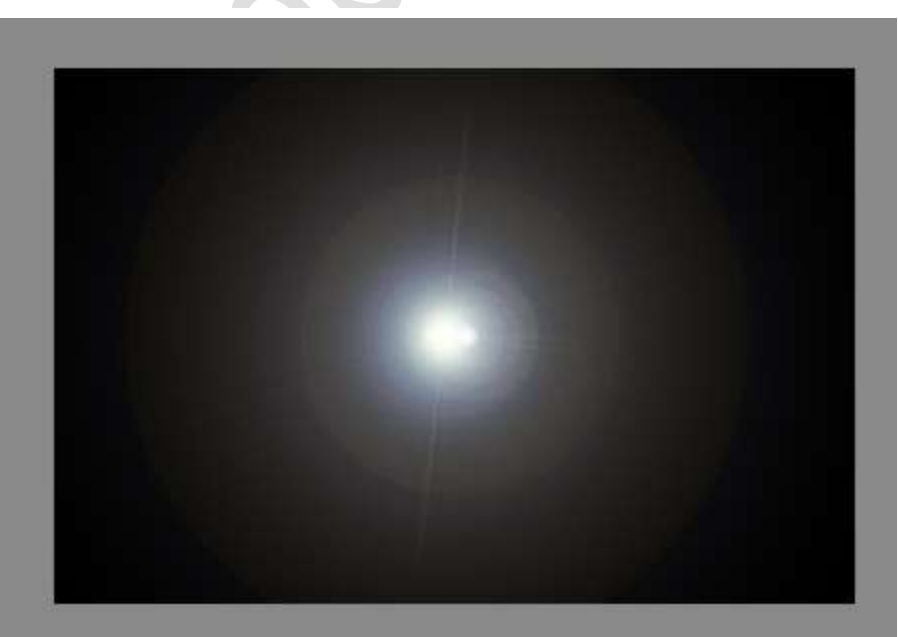

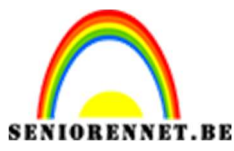

![](_page_2_Picture_1.jpeg)

4. Ga naar Filter → Gaussiaans vervagen → 30 pixels → OK Zet deze laag op de laagmodus "Kleur tegenhouden"

![](_page_2_Figure_4.jpeg)

5. Voeg nog een nieuwe laag toe en vul deze opnieuw met zwart.
Ga naar Filter → Renderen → Zon → kies : 50 - 300 mm - 100% helderheid → OK

![](_page_2_Picture_6.jpeg)

![](_page_3_Picture_0.jpeg)

![](_page_3_Picture_2.jpeg)

6. Ga naar Filter → Gaussiaans vervagen → 30 pixels → OK Zet deze laag op de laagmodus "Kleur tegenhouden"

![](_page_3_Picture_4.jpeg)

7. Zet Voorgrondkleur op wit.

Neem het gereedschap Rechthoek (U) en trek een witte rechthoek over de volledige breedte van het werkdocument en plaats deze in het midden.

![](_page_3_Figure_7.jpeg)

![](_page_4_Picture_0.jpeg)

![](_page_4_Picture_1.jpeg)

8. Selecteer de Laag 1 – Laag 2 – Vorm 1 en doe CTRL+G → dan krijg je een groep van deze drie.

Zet de groep op Kleur tegenhouden.

![](_page_4_Figure_5.jpeg)

9. Activeer de laag Vorm 1 (rechthoeklaag), ga naar Filter → Vervagen → Gaussiaans vervagen →10 pixels. Dit zorgt voor een wazige rand.

![](_page_4_Figure_7.jpeg)

![](_page_5_Picture_0.jpeg)

![](_page_5_Picture_1.jpeg)

- 10. Voeg in dit mapje een nieuwe laag toe.
  - Neem een zacht wit penseel en verf met een witte kleur een tweede lichtbron.

![](_page_5_Figure_5.jpeg)

 Plaats daarboven een nieuwe laag. Neem het gereedschap Rechthoek (U). Teken opnieuw een nieuwe lijn.

Ga naar Filter  $\rightarrow$  Vervagen  $\rightarrow$  Gaussiaans vervagen  $\rightarrow$ 10 pixels. Herhaal deze nog een paar keer met verschillende lijnen.

![](_page_5_Figure_8.jpeg)

![](_page_6_Picture_0.jpeg)

![](_page_6_Picture_1.jpeg)

12. Maak voor het licht in het midden een paar verticale lijnen.

Ga vervolgens naar Filter  $\rightarrow$  Vervagen  $\rightarrow$  Bewegingsonscherpte  $\rightarrow$  90° - Afstand: 90. Dit zorgt voor een stijlvolle reflectie-effect.

![](_page_6_Figure_5.jpeg)

 Plaats een nieuwe laag en noem deze wit penseel. Neem een zacht wit penseel en zet deze op 65 px. Klik op Penseelinstelling: Tussenruimte op 80%

|                     | Penseelinstellingen      | <u>Ox</u>                    |
|---------------------|--------------------------|------------------------------|
|                     | Vervagen: O              | 0                            |
|                     | Jitter - Kleurtoon: O    | 0%                           |
|                     | Tussennuinte:            | 06Pensepiritand ostelen      |
|                     | Ronding:                 | O 100%                       |
| Doc: 2,75H/15,7H () |                          | rek: to or                   |
| Perseet             |                          | Deze als standaard instellen |
| Grootte:O           | - 65 px Pensesimstelle   | NG                           |
| Dekk.r              | -O 100% Tabletinstellin; | pen                          |

![](_page_7_Picture_0.jpeg)

![](_page_7_Picture_1.jpeg)

Klik op het werkdocument dicht bij het midden en houd shift-toets ingedrukt en klik links onderaan om een lijn met stippen te maken.

![](_page_7_Figure_4.jpeg)

14. Ga naar Filter → Vervagen → Gaussiaans vervagen → Straal: 20 px
→ OK. Zet de dekking van deze laag op 70%

| 5 | <br>5 | 1,0 | 15 | 20 | 25 | 3,0 | 35, | 40 | 4,5 | No | rmaal | ▼ De  | kking: 70% |
|---|-------|-----|----|----|----|-----|-----|----|-----|----|-------|-------|------------|
|   |       |     |    |    |    |     |     |    |     | ٢  | 8 ×6  | Groep | 1          |
|   |       |     |    |    |    |     |     |    |     | ۲  | 0     |       | wit pense  |
|   |       |     |    | ŧ  |    |     |     | ٦  |     | 0  | 3     |       | Vorm 9     |
|   |       |     |    |    |    |     |     |    |     | 0  | C     |       | Vorm 8     |
|   |       |     | •  |    |    |     |     |    |     | 0  | C     |       | Vorm 7     |
|   |       |     | Ξ. | J  |    |     |     |    |     | 0  | 0     |       | Vorm 6     |
|   |       |     |    |    |    |     |     |    |     | 0  | C     |       | Vorm 5     |
|   |       |     |    | ľ  |    |     |     |    |     | 0  | C     |       | Vorm 4     |
|   |       |     |    |    |    |     |     |    |     | 0  | n     |       | Vorm 3     |

![](_page_8_Picture_0.jpeg)

![](_page_8_Picture_2.jpeg)

15. Voeg nog een laag toe.

Schilder een paar lichte vlekken met het penseel in wit bij de grote lens. Dekking 58%

Ga vervolgens naar Filter  $\rightarrow$  Vervagen  $\rightarrow$  Radiaal vervagen  $\rightarrow$  Hoeveelheid:15 – Vervagingsmethode: Zoom – Kwaliteit: Best.

![](_page_8_Figure_6.jpeg)

16. Voeg een nieuwe laag bovenop de andere lagen toe. Schilder vervolgens met behulp van een groot zacht penseel met een

roze kleur # f9acf9 – penseelgrootte: 400px.

Verander de Overvloeimodus op Fel Licht en zet de dekking op 50%.

![](_page_8_Figure_10.jpeg)

![](_page_9_Picture_0.jpeg)

![](_page_9_Picture_1.jpeg)

17. Voeg nog een laag boven.

Schilder vervolgens met behulp van een groot zacht penseel met een blauwe kleur twee grootte vlekken: kleur # 5144d7 – penseelgrootte: 300px.

Verander de Overvloeimodus op Fel Licht en zet de dekking op 50%.

![](_page_9_Figure_6.jpeg)

## Plaats een nieuwe laag en noem deze cirkel. Neem een ovaal Selectiekader en teken een cirkel en plaats deze in midden.

![](_page_9_Figure_8.jpeg)

![](_page_10_Picture_0.jpeg)

![](_page_10_Picture_2.jpeg)

19. Neem een zacht wit penseel van 25 px. Teken een halve cirkel zoals hieronder. Deselecteren

![](_page_10_Figure_4.jpeg)

20. Geef deze laag een Gloed Buiten met volgende waarden.

| 0,                       |                                   |
|--------------------------|-----------------------------------|
|                          | 👁 දී 🗸 🗇 Groep 1                  |
|                          | Cirkel f*                         |
|                          | Stijlinstelling X                 |
|                          | Meer informatie over: laagstijlen |
|                          | Voorvertoning                     |
|                          | Belichtingshoek: 90 °             |
|                          | Slagschaduw                       |
|                          | Sloed                             |
|                          | Binnen                            |
|                          | Grootte: 7 px                     |
|                          | Dekking: 35 %                     |
|                          | Buiten                            |
|                          | Grootte: 250 px                   |
| 1,25% Doc: 2,75M/17,1M > | Dekking: 100 %                    |
|                          | D  Schuine rand                   |
| Penseel: Penseel:        | Streek                            |
| Grootte: —O 2            |                                   |
| Dekk.:O 1                | Herstellen Annuleren OK           |

![](_page_11_Picture_0.jpeg)

![](_page_11_Picture_1.jpeg)

21. Geef deze laag een Gaussiaans vervagen.
 Ga naar Filter → Vervagen → Gaussiaans vervagen → 15 pixels.

![](_page_11_Figure_4.jpeg)

22. Plaats bovenaan een gele fotofilter.

Ga naar Laag  $\rightarrow$  Nieuwe aanpassingslaag  $\rightarrow$  Fotofilter  $\rightarrow$  Filter: Geel – Dichtheid: 90%.

Jullie kunnen ook andere Fotofilters uitproberen.

| 0,                              |                   | 35 40     | Normaal     | ▼ De                 | ekking: 100% 🔻 |
|---------------------------------|-------------------|-----------|-------------|----------------------|----------------|
|                                 |                   |           | • 3         | <b>1</b> 60 <b>2</b> | Fotofi         |
| 0                               |                   |           | 08          | ~ ① Groep            | 1              |
|                                 |                   |           | <b>O</b> 3  |                      | cirkel f×      |
| 2                               |                   |           | <b>O</b> () |                      | Roze vlek      |
|                                 |                   |           | Fotofilter  |                      | ×<br>*≣        |
| A DESCRIPTION OF TAXABLE PARTY. | COLUMN TWO IS NOT |           | Iter:       | Geel                 | Ŧ              |
| 2                               | -                 |           | ⊖ Kleur:    |                      |                |
| 0                               |                   | - 1       | Dichtheid:  | -                    | O 90%          |
| 2                               |                   |           |             | 🗹 Lichtsterkt        | e behouden     |
| 3-0-                            |                   |           |             |                      |                |
| 41.25% Doc: 2,75M/19,3M > 4     |                   |           |             |                      |                |
| Penseel : :                     |                   | ⊘ •≣ ∨    |             |                      |                |
| Penseel:                        | $\sim$            | Modus: No |             |                      |                |
| Creatter -                      | )                 | Р         | <u>*</u>    |                      | Herst          |

![](_page_12_Picture_0.jpeg)

![](_page_12_Picture_2.jpeg)

23. Selecteer alle lagen, behalve de achtergrondlaag.
Dupliceer deze lagen en voeg deze lagen samen.
Ga dan naar Filter → Vervagen → Gaussiaans vervagen → Straal: 10 pixels → OK

![](_page_12_Picture_4.jpeg)

24. Plaats deze laag onder de Fotofilter en zet de Overvloeimodus op Bleken en de dekking op 50%.

![](_page_12_Figure_6.jpeg)

![](_page_13_Picture_0.jpeg)

![](_page_13_Picture_1.jpeg)

25. Ziezo onze lichtflits is af. Werk af naar keuze. Sla op als PSD: max. 800 px aan langste zijde. Sla op als JPEG: max. 150 kb

Veel plezier ermee NOTI